iMC iMC UAM **唐勋** 2019-08-30 发表

## 组网及说明

客户存在限制某两个部门员工只能登录自己部门的ssid的需求,如下将介绍相关配置,本次配置基于portal认证配置,对于其中部分配置进行修改。portal认证的配置可以参考《无线一本通》中的远程 portal配置或者参考知了案例《V7 iMC portal认证典型配置案例》。

| 凸 | 置步骤     |      |
|---|---------|------|
| - | 立にZ由十立) | 体です。 |

1、新建接入策略bumenA和bumenB,配置为默认

| ② 用户 > 接入策略管理 > 接入服务管理<br>增加 局額 |      |        |        |  |
|---------------------------------|------|--------|--------|--|
| ■务名 \$                          | 服务描述 | ■务后缀 � | 业务分组 💲 |  |
| bumenA                          |      |        |        |  |
| bumenB                          |      |        |        |  |
|                                 |      |        |        |  |

2、新建接入服务bumenA

| ,用户 > 接入錄略管理 > 接入服务管理 > 増<br>基本信息 | hotse), Jacob |                 |      |    |
|-----------------------------------|---------------|-----------------|------|----|
| 服务名『                              |               | 服务局组            |      |    |
| 业务分组"                             | 未分组           | <b>缺省接入销略</b> * | 禁止接入 | 増加 |
| 缺省安全策略*                           | 不使用           | 缺省内网外连端略 *      | 不使用  |    |
| 缺省私有属性下发策略 *                      | 不使用           | 计费策略 *          | 不计费  |    |
| 缺省单帐号最大绑定终端数 *                    |               | 缺省单帐号在线数量限制 *   |      |    |
| 单日累计在线最长时间(分钟) *                  |               |                 |      |    |
| 服务描述                              |               |                 |      |    |
| ➡️可申请 ⑦                           |               |                 |      |    |

3、增加ssid分组

|    | 用户                                                                                                    | 业务          | 告警 | 报表                                                                                                    | 系统管理         |                  | 1                                                                                                    |                                         |     |  |
|----|----------------------------------------------------------------------------------------------------|-------------|----|----------------------------------------------------------------------------------------------------|--------------|------------------|----------------------------------------------------------------------------------------------------|-----------------------------------------|-----|--|
| 58 | <ul> <li>よ。増加用户</li> <li>● 新有用户</li> <li>■ 用户附加信息</li> <li>● 用户批量操(</li> <li>▲ 导入用户</li> <li>▲ 味号群组管日</li> </ul> | j<br>F<br>E |    |                                                                                                    |              |                  |                                                                                                    |                                         |     |  |
|    | <br>接入用户管理<br>访客管理                                                                                               |             | •  | 服利                                                                                                    | 务后缀 ≎        |                  |                                                                                                    | 业务分约                                    | 1 0 |  |
|    | 终端管理<br>用户接入日志                                                                                                   |             | •  |                                                                                                    |              |                  |                                                                                                    | 未分组                                     |     |  |
|    | 接入策略管理<br>计费业务管理<br>安全策略管理<br>桌面动办公管理<br>移动办公管理<br>设备用户管理<br>设备用户策略管                                             | <u>ت</u>    |    | <ul> <li>・快速入门</li> <li>・接入服务管:</li> <li>・接入策略管:</li> <li>接入条件管理</li> <li>接入设备管理</li> <li>LDAP业务管理</li> <li>Portal服务管理</li> <li>业条券物理署</li> </ul> | 理<br>理<br>!  | )<br>)<br>)<br>) | <ul> <li> 接入时段策</li> <li> 接入位置分</li> <li> SSID分组</li> <li> 终端IP地址</li> </ul>                           | 略<br>组<br><br>分组                        |     |  |
|    | 端点探测管理<br>来宾接入管理                                                                                                 |             |    | <ul> <li>エ方参数印品</li> <li>第三方认证</li> <li>号出任务管:</li> <li>终端页面定制</li> <li>页面推送第</li> <li>微信公众号</li> </ul>                                           | 配置<br>理<br>略 | •                | <ul> <li>終端MAC</li> <li>終端端(下南分)</li> <li>終端端操作系</li> <li>AP分组</li> <li>手机号码</li> <li>MSI分组</li> </ul> | <sup>111</sup> 分组<br>组<br>组<br>统分组<br>组 |     |  |

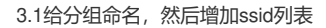

| 💛 用户 > 接入策略管理 > 接入条件管理 > SSID分组 > 增加 | SSID分组 |    |    |    |
|--------------------------------------|--------|----|----|----|
| 增加SSID分组                             |        |    |    |    |
| 基本信息                                 |        |    |    |    |
| SSID分组名 * burnenA                    |        |    |    |    |
| 描述                                   |        |    |    |    |
| 业务分组 * 未分组                           |        |    |    |    |
| SSID列表                               |        |    |    |    |
| 澄加 批里刷除                              |        |    |    |    |
| 共有0条记录。                              |        |    |    |    |
| SSID                                 | 描述     |    |    | 副除 |
|                                      |        |    |    |    |
|                                      |        | 蘭定 | 取消 |    |

3.2增加部门A允许登录的ssid,这样就完成了ssid分组bumenA的配置,bumenB的ssid分组操作相同

-

| 🗋 増加SSID - | Google Chrome                          |  |
|------------|----------------------------------------|--|
| 🗋 192.168  | .128.198:8080/imc/acm/ssid/addSsid.jsf |  |
| 憎加SSID     |                                        |  |
|            |                                        |  |
| SSID *     | bumenA                                 |  |
|            |                                        |  |
| 描述         |                                        |  |
|            |                                        |  |
|            | 确定 取消                                  |  |
|            |                                        |  |
|            |                                        |  |
|            |                                        |  |

4、修改接入服务bumenA

| 况<br>2 | 用户 > 接入策略管理 > 接加 刷新 | 込服务管理 |        |        |  |
|--------|---------------------|-------|--------|--------|--|
|        | ■务名 \$              | 服务描述  | ■务后缀 ◆ | 业务分组 ◇ |  |
|        |                     |       |        | 未分组    |  |
| Γ      |                     |       |        |        |  |
|        |                     |       |        |        |  |

4.1设置接入场景列表,增加接入场景

| 接入场景列表    |     |      |          |        |  |
|-----------|-----|------|----------|--------|--|
| 此野        |     |      |          |        |  |
| 名称        |     | 安全策略 | 私有属性下发策略 | 内网外连策略 |  |
| 未找到符合条件的证 | 己录。 |      |          |        |  |
|           |     |      |          |        |  |
|           |     |      | 确定 取消    |        |  |

4.2设置接入场景具体内容,给接入场景命名(名称可自定义),选择为bumenA配置的ssid分组,并 且设置好为bumenA设置的接入策略

| 增加接入场界 | Ŗ                    |        |                                                                                                    |
|--------|----------------------|--------|----------------------------------------------------------------------------------------------------|
| 接入条件   | 擅入场景名称 *             | bumenA |                                                                                                    |
|        | 接入位置分组(where,how) *  | 不限     | 增加                                                                                                    |
|        | SSID分组(where, how) * | bumenA | 増加                                                                                                    |
|        | 终端PP地址分组(whose) *    | 不限     | nt#                                                                                                    |
|        | 终端MAC地址分组(whose) *   | 不限     |                                                                                                    |
|        | 终端厂商分组(what) *       | 不限     |                                                                                                    |
|        | 终诫操作系统分组(what) *     | 不限     | Win and the second second seco |
|        | 终端类型分组(what) *       | 不限     | 283A                                                                                                    |
|        | AP分组(where, how) *   | 不限     | -Win                                                                                                    |
|        | 接入时段第略(when) *       | 不限     |                                                                                                    |
|        | 手机号码分组 *             | 不限     |                                                                                                    |
|        | IMSI号码分组 *           | 不限     |                                                                                                    |
| 接入策略   |                      |        |                                                                                                    |
|        | 接入策略*                | bumenA |                                                                                                    |
|        | 安全策略*                | 不使用    |                                                                                                    |
|        | 内网外连策略 *             | 不使用    |                                                                                                    |
|        | 单帐号最大绑定终端数*          | 0      | 0                                                                                                    |
|        | 单帐号在线数里限制*           | 0      | 0                                                                                                    |

5、增加用户分组bumenA和bumenB

| 业务 | 告警 | 报表 | 系统管理                                    |      |                                                            |  |
|----|----|----|-----------------------------------------|------|------------------------------------------------------------|--|
|    |    |    | 资源管理<br>操作员管理<br>分组管理<br>分级网管管理<br>系统配置 | <br> | <ul> <li>■ 设备分组</li> <li>■ 用户分组</li> <li>▲ 业务分组</li> </ul> |  |

5.1、给用户分组命名为bumenA(注意:增加用户分组的操作为可选,如果不设置用户分组,直接在使用bumenA的接入用户中选择接入服务即可)

| 分组基本信息 | 1           |       |      |        |
|--------|-------------|-------|------|--------|
| 分组名称 * | bumenA      |       |      |        |
| 分组描述   |             |       |      |        |
|        |             |       |      |        |
|        |             |       |      |        |
| 管理分组的指 | <b>能</b> 作员 |       |      |        |
| 管理分组的指 | 全作员         | 操作员全称 | 管理权限 | 管理全部分组 |

6、增加bumenA的用户

| 资源      | 用户      | 业务       | 告警       | 报表                            | 系统管理                                                                                                    |
|---------|---------|----------|----------|-------------------------------|----------------------------------------------------------------------------------------------------|
|         | 2. 増加用户 |          |          |                               |                                                                                                    |
| · / ·   | 前有用户    |          |          |                               | 1990 - 1990 - 1990 - 1990 - 1990 - 1990 - 1990 - 1990 - 1990 - 1990 - 1990 - 1990 - 1990 - 1990 - 1990 - 1990 -<br>1990 - 1990 - 1990 - 1990 - 1990 - 1990 - 1990 - 1990 - 1990 - 1990 - 1990 - 1990 - 1990 - 1990 - 1990 - 1990 - |
| 1.      | ■ 用户附加( | 言息       |          | 1.1                           |                                                                                                    |
|         | ➡ 用户批量  | 操作       |          |                               |                                                                                                    |
|         | 👗 导入用户  |          |          |                               |                                                                                                    |
| 5       | 🔠 帐号群组的 | 管理       |          |                               |                                                                                                    |
| ۲<br>۲  |         | 1        | •        |                               |                                                                                                    |
| 用户分组    | 访客管理    |          |          |                               | <b>3</b> 1 m                                                                                                    |
| G7 7374 | 终端管理    |          | <b>b</b> |                               |                                                                                                    |
| 1. A.   | 用户接入日志  | E.       | <b>b</b> |                               |                                                                                                    |
| 终由市丛纳   | 接入策略管理  | ₽        |          | $(A_{i}) \in \mathcal{A}_{i}$ | 1.1.1                                                                                                    |
| 物用广力组   | 计费业务管理  | Į        |          |                               | * - <sup>1</sup> .                                                                                                    |
|         | 安全策略管理  | Į        | ▶        |                               |                                                                                                    |
|         | 桌面资产管理  | l        | ۶.       |                               |                                                                                                    |
|         | 移动办公管理  | ₽        | Þ        |                               |                                                                                                    |
| ┘求。     | 消息中心管理  | ₽        | Þ        |                               |                                                                                                    |
| 第0-0,第1 | 设备用户管理  | ₽        | Þ        |                               |                                                                                                    |
|         | 设备用户策略  | 管理       | Þ        |                               |                                                                                                    |
|         | 端点探测管理  | Ŧ        | ▶        |                               |                                                                                                    |
|         | 来宾接入管理  | <b>₽</b> | >        |                               |                                                                                                    |

6.1增加用户名称为yuangongA

| ‰ 用户 > 増加用户 |           | 1       |               |            |
|-------------|-----------|---------|---------------|------------|
| 增加用户        |           |         |               |            |
| 基本信息        |           |         |               |            |
| 用户姓名 *      | yuangongA | 证件号码*   | yuangongA123  |            |
| 通讯地址        |           | 电话      |               |            |
| 电子邮件        |           | ⑦ 用户分组* | bumenA        | <b>8</b> 🖓 |
|             |           |         |               |            |
| ■ 开通自助帐户    |           |         |               |            |
|             |           |         |               |            |
|             |           |         | <b>确</b> 定 取消 |            |

6.2、增加用户的接入用户ygA12345用作登录使用

| ≵。用户 > 增加用户结果                            |                                                      |  |
|------------------------------------------|------------------------------------------------------|--|
| 增加用户完成,您可继续选择如下操作:                       |                                                      |  |
| 增加推入用户<br>范回用户时表<br>蚕每用户中34期信息<br>组续增加用户 | 增加控入用户帐号。<br>适回用户约表。<br>查看印刷增加的用户的详细信息。<br>维续增加额的用户。 |  |
|                                          |                                                      |  |

6.2、设置用户yuangongA的接入账号名称,并为此用户选择接入服务bumenA即可

| 2 用户>接入用户> 増加接入用户 |                 |          |           |            |
|-------------------|-----------------|----------|-----------|------------|
| 接入信息              |                 |          |           |            |
| 用户姓名 *            | yuangongA 选择 増加 | 用户       |           |            |
| 帐号名 *             | ygA12345 🕐      |          |           |            |
| ■预开户用户            | ■缺省BYOD用户       | ■MAC地址认  | 征用户       | ■主机名用户     |
| 密码*               |                 |          | 密码确认 *    |            |
| ■ 允许用户修改密码        |                 | 1户密码控制策略 |           | ■下次登录需修改密码 |
| 生效时间              |                 |          | 失效时间      |            |
| 最大闲置时长(分钟)        |                 |          | 在线数里限制    |            |
| 帐号类型              | 预付费             |          | 预付金额(元) * |            |
| 自助充值              | 允许              |          |           |            |
| 登录提示信息            |                 |          |           |            |
|                   |                 |          |           |            |
| 接入服务              |                 |          |           |            |
| 服务名               |                 | 服务后缀     | 缺省安全策略    | 状态         |
| 🗖 bumenA          |                 |          | 不使用       | 可申请        |
| 🗖 bumenB          |                 |          | 不使用       | 可申请        |

至此限制yuangongA登录无线ssid名称为bumenA的配置已完成,bumenB操作相同。 附加配置:

对于AC中的配置可以在web-server中携带ssid,相关配置请参考《comware V7 portal重定向指定URL 携带参数配置》

system-view

[Sysname] portal web-server wbs

[Sysname-portal-websvr-wbs] url-parameter ssid ssid //请不要将此句中的ssid替换成实际ssid名称

配置关键点 无